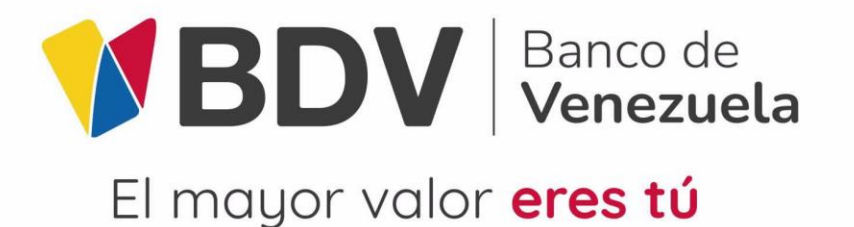

## Manual de Usuario "Botón de pagoBDV jurídico a jurídico"

VP Innovación y Soluciones para el Cliente GG Desarrollo de Soluciones

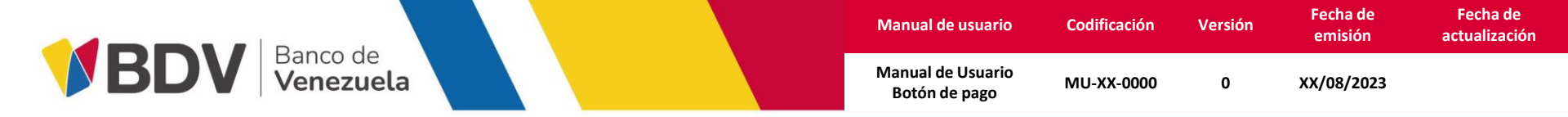

¡Bienvenido!

Este manual va a dirigido específicamente a los clientes con personalidad jurídica que deseen hacer pagos a otros clientes jurídicos con cargo a una cuenta corriente del Banco de Venezuela, a través del botón de pago (pasarela de pago) del BDV

Aquí podrás consultar las actividades relacionadas a la opción de pago **jurídico a jurídico a través del Botón de pagoBDV**, éste servicio permite a los clientes jurídicos realizar pagos a otras figuras jurídicas, utilizando como método de autenticación **Ami ven.** 

- <u>Botón de pago Afiliación</u> (Diapositiva 3)
- <u>Botón de pago Perfilamiento</u> (Diapositiva 8)
- <u>Botón de pago Histórico de Operaciones</u> (Diapositiva 13)
- <u>Botón de pago Consulta Operaciones de pago</u> (Diapositiva 16)
- <u>Botón de pago Flujo transaccional jurídico a jurídico</u> (Diapositiva 19)
- Botón de pago Preguntas frecuentes (Diapositiva 23)

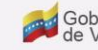

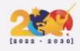

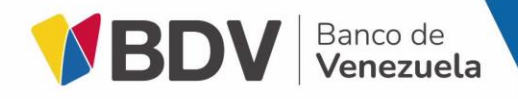

| Manual de usuario                  | Codificación | Versión | Fecha de<br>emisión | Fecha de<br>actualización |
|------------------------------------|--------------|---------|---------------------|---------------------------|
| Manual de Usuario<br>Botón de pago | MU-XX-0000   | 0       | XX/08/2023          |                           |

## Botón de pagoBDV "Afiliación"

Gobierno Bolivariano | Ministerio del Poder Popular de de Venezuela | Economía, Finanzas y Comercio Exterior

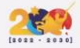

| BDV | Banco de<br><b>Venezuela</b> |
|-----|------------------------------|
|     |                              |

| Manual de usuario                  | Codificación | Versión | Fecha de<br>emisión | Fecha de<br>actualización |
|------------------------------------|--------------|---------|---------------------|---------------------------|
| Manual de Usuario<br>Botón de pago | MU-XX-0000   | 0       | XX/08/2023          |                           |

## 1

| PDV oplines of | NEROS M          |                              |        |                  |                   |                 |        |  |  |
|----------------|------------------|------------------------------|--------|------------------|-------------------|-----------------|--------|--|--|
| Bovenunea el   | R Durau Coburt   | Double Brough 3800 ( unado   |        | Otras analysis a |                   |                 |        |  |  |
| - 00100105 -   | Pagus y Cuerus P | C design Pagunovicuv conerco | - 5855 | obus productus - | Perfil erroresa • | Gestión de pro  | uctos  |  |  |
|                |                  |                              |        |                  | Perfil usuario    |                 | tación |  |  |
|                |                  |                              |        |                  | Gestio            | in de productos |        |  |  |
|                |                  |                              |        | Listado de       | servicios         |                 |        |  |  |
|                |                  |                              |        |                  |                   |                 |        |  |  |
|                |                  |                              |        |                  |                   |                 |        |  |  |
|                |                  |                              |        |                  |                   |                 |        |  |  |
|                |                  |                              |        |                  |                   |                 |        |  |  |
|                |                  |                              |        |                  |                   |                 |        |  |  |
|                |                  |                              |        |                  |                   |                 |        |  |  |
|                |                  |                              |        |                  |                   |                 |        |  |  |
|                |                  |                              |        |                  |                   |                 |        |  |  |
|                |                  |                              |        |                  |                   |                 |        |  |  |
|                |                  |                              |        |                  |                   |                 |        |  |  |
|                |                  |                              |        |                  |                   |                 |        |  |  |
|                |                  |                              |        |                  |                   |                 |        |  |  |

Observa la pantalla **Gestión de Productos**, selecciona en el campo **Listado de Servicios** la opción **Operaciones de Pago**, en el campo **Operaciones de Pago** la opción **Botón de pago** y presiona el botón **Continuar**.

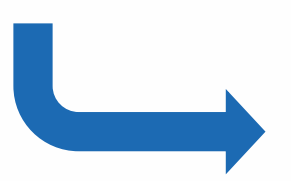

#### Botón de pagoBDV / Afiliación

Ingresa a **BDVenlínea empresas** para realizar la **Afiliación** a través de la ruta **Administrador de perfiles / Perfil Empresa / Gestión de Productos** o **Consultas / Posición Consolidada** en donde presiona el ícono

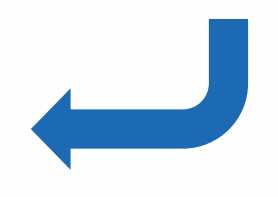

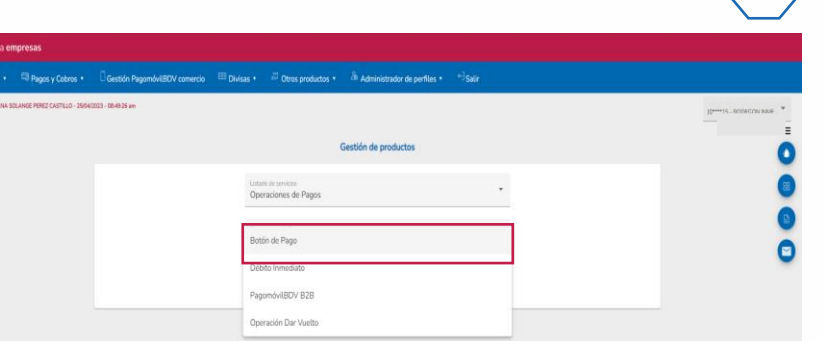

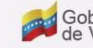

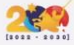

| Manual de usuario                  | Codificación | Versión | Fecha de<br>emisión | Fecha de<br>actualización |
|------------------------------------|--------------|---------|---------------------|---------------------------|
| Manual de Usuario<br>Botón de pago | MU-XX-0000   | 0       | XX/08/2023          |                           |

## 3

BDV Banco de Venezuela

## 📾 Pagos y Cobros + 🛛 Gestión PagomóviEDV comercio 💷 Divisas + 🕫 Otros productos + 👶 Administrador de perfiles + 😁 Salir PEREZ CASTELIO - 25/04/2023 - DE-RE 24 am Operaciones de pago / Botón de Pago Afiliación BODEGON INMEDIATO 0102\*\*\*6694 He leido y acepto los Tárminos de servicios del producto. rtante: Este servicio permite usar las claves dinámicas de ami ven para realizar pagos en los portales web que cuenten con Botón de pages BDV\*

Selecciona en el campo Tipo de afiliación la opción Afiliación, en el campo Instrumento origen la cuenta que deseas afiliar para realizar pagos jurídicos, tilda la casilla "He leído y acepto los Términos de servicios del producto" y presiona el botón Continuar.

Botón de pagoBDV / Afiliación

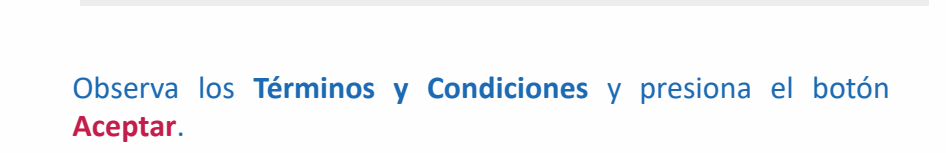

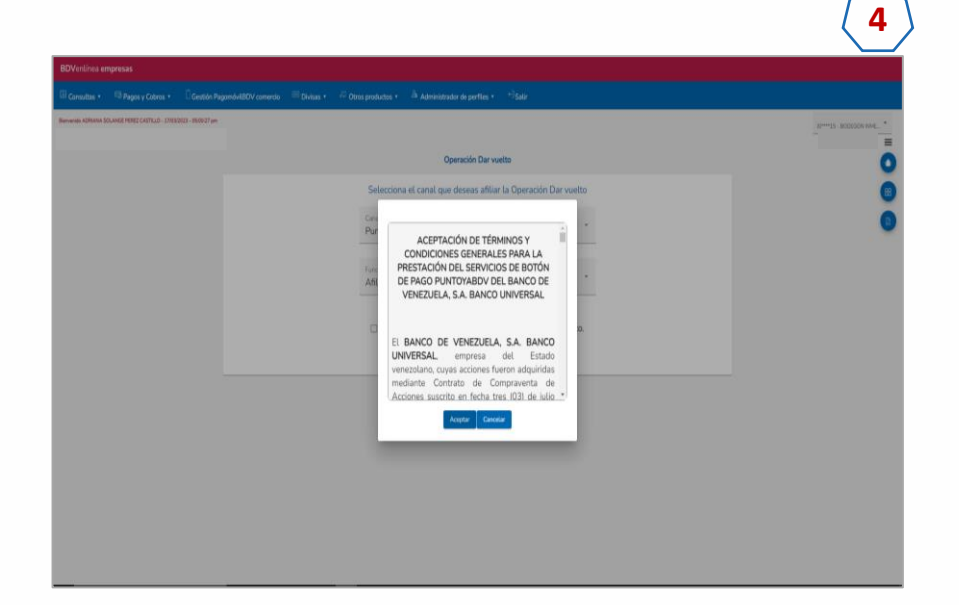

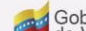

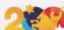

|  | N. | Manual de usuario                  | Codificación | Versión | Fecha de<br>emisión | Fecha de<br>actualización |
|--|----|------------------------------------|--------------|---------|---------------------|---------------------------|
|  |    | Manual de Usuario<br>Botón de pago | MU-XX-0000   | 0       | XX/08/2023          |                           |

#### Botón de pagoBDV / Afiliación

Observa los datos de la afiliación y presiona el botón

Confirmar.

Observa en el campo Estatus el mensaje "Afiliación Exitosa" y presiona el botón Continuar

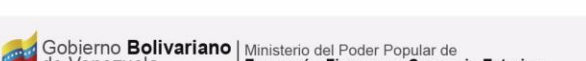

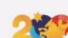

| Ventinea en      | npresas                      |                               |                                 |                                              |                            |
|------------------|------------------------------|-------------------------------|---------------------------------|----------------------------------------------|----------------------------|
|                  | Ragos y Cobros +             | Gestión PagomóvilBDV comercio | 🕮 Divisas 🔹 🕫 Otros productos 🔸 | a Administrador de perfiles • • • Salir      |                            |
| nendo ADRIANA 50 | RANGE PEREZ CASTILLO - 1504/ | 2022 - 00-40-26 am            |                                 |                                              | ID****15 - BODEGON RIVE. * |
|                  |                              |                               | Com                             | probante / Botón de Pago                     | Ō                          |
|                  |                              |                               | En espera de segunda            | firma: El número de referencia es: 33352677  | 0                          |
|                  |                              |                               | Empresa:                        | 1000400415                                   | 0                          |
|                  |                              |                               | Fecha:                          | 25/04/2023                                   | •                          |
|                  |                              |                               | Cuenta afiliada:                | 0102****6694                                 |                            |
|                  |                              |                               | Concepto:                       | Affiliación operaciones por Betón de<br>pago |                            |
|                  |                              |                               | Estatus:                        | En espera de segunda firma                   |                            |
|                  |                              |                               |                                 | Continuar 👼                                  |                            |

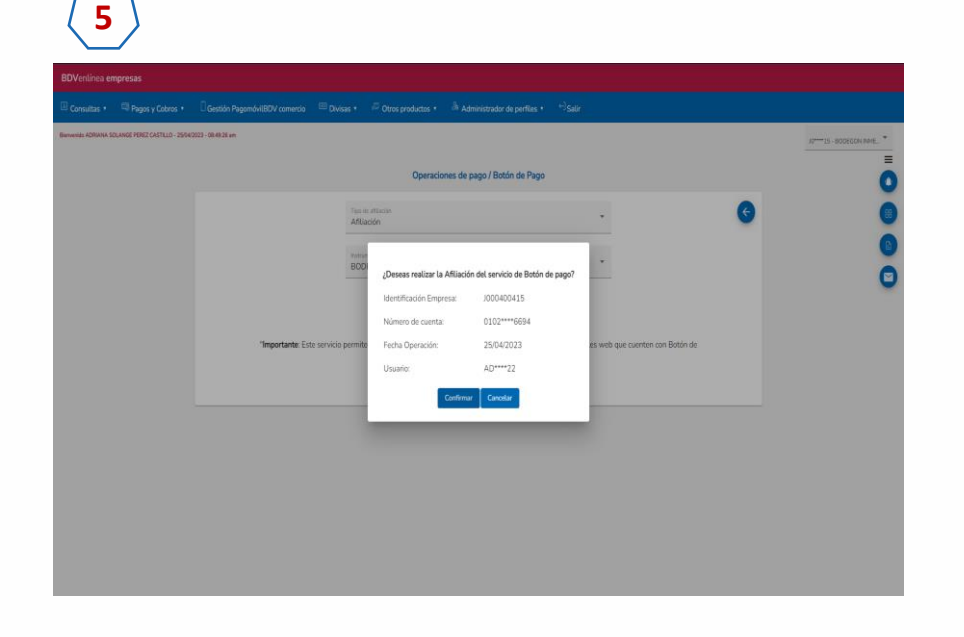

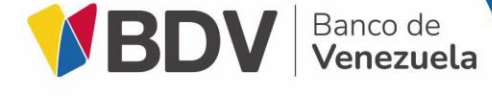

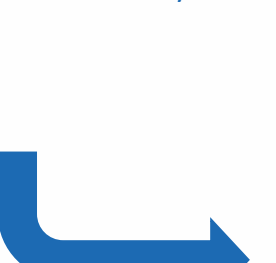

|     |  |  | Manual de usuario                  | Codificación | Versión | Fecha de<br>emisión | Fecha de<br>actualización |
|-----|--|--|------------------------------------|--------------|---------|---------------------|---------------------------|
| ela |  |  | Manual de Usuario<br>Botón de pago | MU-XX-0000   | 0       | XX/08/2023          |                           |

#### Botón de pagoBDV / Afiliación

En caso de segunda firma, observa en el campo **Estatus** el mensaje **"En espera de segunda firma"** y presiona el botón **Continuar**.

Gobierno Bolivariano | Ministerio del Poder Popular de

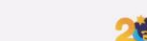

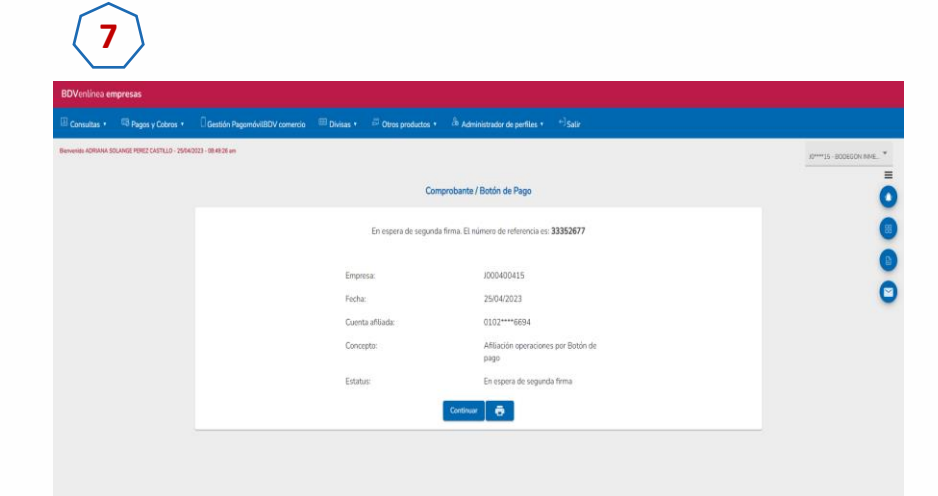

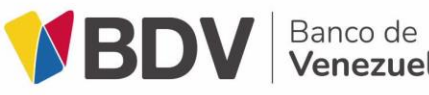

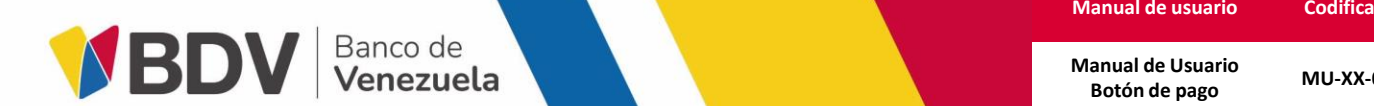

| Manual de usuario                  | Codificación | Versión | Fecha de<br>emisión | Fecha de<br>actualización |
|------------------------------------|--------------|---------|---------------------|---------------------------|
| Manual de Usuario<br>Botón de pago | MU-XX-0000   | 0       | XX/08/2023          |                           |

# Botón de pagoBDV "Perfilamiento"

Gobierno Bolivariano | Ministerio del Poder Popular de

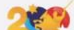

| Manual de usuario                  | Codificación | Versión | Fecha de<br>emisión | Fecha de<br>actualización |
|------------------------------------|--------------|---------|---------------------|---------------------------|
| Manual de Usuario<br>Botón de pago | MU-XX-0000   | 0       | XX/08/2023          |                           |

#### Botón de pagoBDV / Perfilamiento

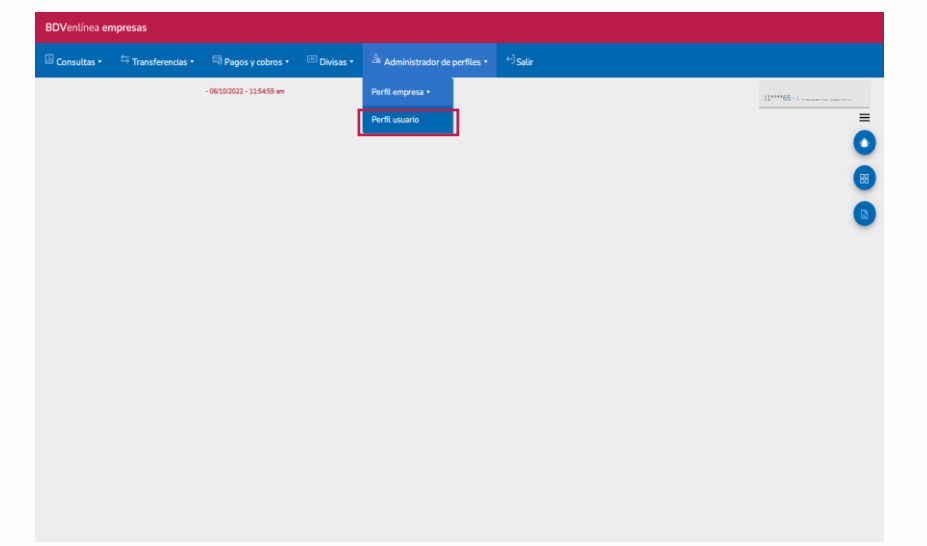

BDV Banco de Venezuela

Ingresa a **BDVenlínea empresas** para realizar el **perfilamiento** a través de la ruta **Administrador de perfiles / Perfil usuario.** 

#### Para usuarios nuevos, tilda el ícono Agregar nuevo usuario.

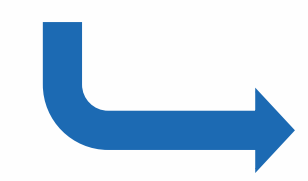

**Nota:** En caso de tener usuarios existentes, realiza la búsqueda del usuario ya creado e ingresa en el ícono *p* "modificar"

| ANA SOLANGE PEREZ CASTELO - 25/04 | 0023 - 08-49-26 am |                                 |                           |           |                          |                                 |                     | JU****15 - BODEDON PANE. |
|-----------------------------------|--------------------|---------------------------------|---------------------------|-----------|--------------------------|---------------------------------|---------------------|--------------------------|
|                                   |                    |                                 | Perfi                     | Usuario   |                          |                                 |                     |                          |
|                                   | <b>Q</b> Butcar    |                                 |                           |           |                          | Agriger of                      | <b>(3)</b>          |                          |
|                                   | Crain-             | Novitre                         | Ne.                       | Litron .  | Forta Hora               | Haffcalisan Feda Has            | Acciones            |                          |
|                                   | V20678361          | ADRIANA SOLANGE PEREZ CASTILLO  | MASTER OPERACIONAL        | ACTIVO    | 10/03/2022 03:32:24 p.m. | A****2 25/04/2023 08:47/33 a.m. | 1                   |                          |
|                                   | V19689290          | CRISTIAN JESUS BLANCO RODRIGUEZ | ADMINISTRADOR OPERACIONAL | RATIFICAR | 07/07/2022 01:29:39 p.m. | B****H 21/01/2023 05:30.28 a.m. | 12                  |                          |
|                                   | V10933041          | JOHNNY TORRES                   | ADMINISTRADOR OPERACIONAL | RATIFICAR | 01/08/2022 03:47:10 p.m. | B****H 21/01/2023 05:30.28 a.m. | 12                  |                          |
|                                   | V24207116          | MARIA CORRALES                  | ADMINISTRADOR OPERACIONAL | RATIRCAR  | 11/03/2022 09:27:46 a.m. | 0****7 20/03/2023 11:48:42 a.m. | 12                  |                          |
|                                   | V20096940          | NEFTALY BALIZAL VIXAMA          | ADMINISTRADOR             | RATIFICAR | 07/07/2022 02:08:48 p.m. | B****H 21/01/2023 05:30.28 a.m. | 12                  |                          |
|                                   |                    |                                 |                           |           | thighten per pig         | po <u>6 •</u> 1-6 a 20 - [C     | $\hookrightarrow$ ) |                          |
|                                   |                    |                                 |                           |           |                          |                                 |                     |                          |

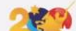

| Manual de usuario                  | Codificación | Versión | Fecha de<br>emisión | Fecha de<br>actualización |
|------------------------------------|--------------|---------|---------------------|---------------------------|
| Manual de Usuario<br>Botón de pago | MU-XX-0000   | 0       | XX/08/2023          |                           |

#### Botón de pagoBDV / Perfilamiento

3

BDV Banco de Venezuela

| BDVentinea er | mpresas            |                               |                              |                               |   |                  |
|---------------|--------------------|-------------------------------|------------------------------|-------------------------------|---|------------------|
| 🛙 Consultas 🔹 | 🗟 Pagos y Cobros 🔹 | Gestión PagomóvilBDV comercio | 🖽 Divisas 🔹 🖉 Otros producto | • Administrador de perfiles • |   |                  |
|               |                    |                               |                              |                               |   | 32 <sup>24</sup> |
|               |                    |                               |                              | Creación de perfil            |   | Ō                |
|               |                    | Información personal          |                              | Perfit.                       | 0 | 0                |
|               |                    |                               |                              |                               | > | 0                |
|               |                    | V 24804266                    | Buscar                       |                               |   | ٢                |
|               |                    |                               |                              |                               |   |                  |
|               |                    | OPERACIONAL<br>ADMINISTRADOR  |                              | BLANCO CASTILLO               |   |                  |
|               |                    | ADMINISTRADOR OPERACION       | AL                           |                               |   |                  |
|               |                    |                               |                              |                               |   |                  |
|               |                    |                               |                              |                               |   |                  |
|               |                    |                               |                              |                               |   |                  |
|               |                    |                               |                              |                               |   |                  |

Luego, tilda **(1) Información personal,** ingresa el n° de cédula del usuario a crear, el mismo debe tener usuario único, seguidamente se le asigna el **rol** que desea.

Tilda (2) Perfil, continúa la ruta Pagos y Cobros / Gestión de Otros Productos

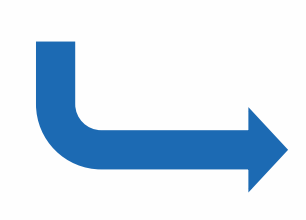

| 3DVentinea er        | npresas                       |                                            |                               |                                 |                                       |                           |
|----------------------|-------------------------------|--------------------------------------------|-------------------------------|---------------------------------|---------------------------------------|---------------------------|
| 🗄 Consultas 🔹        | 🖾 Pagos y Cobros 🔹            | 🗍 Gestión Pagomóvil/BOV comercio 🛛 🖽 Divis | • 🖉 Otros productos • 👘 Admir | nistrador de perfiles • +)Satir |                                       |                           |
| iervenido ADRIANA SI | DLANGE PEREZ CASTILLO - 25/04 | 2023 - 08-49:26 em                         |                               |                                 |                                       | 10****15 - BODEGON INME * |
|                      |                               |                                            |                               |                                 |                                       |                           |
|                      |                               | A Información nersenal                     |                               | Darfi                           |                                       |                           |
|                      |                               | (                                          |                               | ••••                            | ,<br>,                                | 0                         |
|                      |                               | Consulta Pagos y Cobros                    |                               |                                 | · · · · · · · · · · · · · · · · · · · | C                         |
|                      |                               | Gestión de pagos                           | _                             | v                               |                                       |                           |
|                      |                               | Gestión de pago de servicios               |                               |                                 | v.                                    |                           |
|                      |                               | Gestión de pago de nómina y proveedo       |                               |                                 | v                                     |                           |
|                      |                               | Gestión de Fidelcomiso                     |                               |                                 | *                                     |                           |
|                      |                               | Gestión de Domiciliación                   |                               |                                 | v .                                   |                           |
|                      |                               | Gestión de Otros Productos                 |                               |                                 | ×.                                    |                           |
|                      |                               | Gestion de Operaciones cambiarias          |                               |                                 | ¥                                     |                           |
|                      |                               |                                            |                               |                                 |                                       |                           |

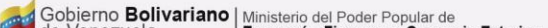

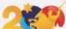

|                           |  |  | Manual de usuario                  | Codificación | Versión | Fecha de<br>emisión | Fecha de<br>actualización |
|---------------------------|--|--|------------------------------------|--------------|---------|---------------------|---------------------------|
| BDV Banco de<br>Venezuela |  |  | Manual de Usuario<br>Botón de pago | MU-XX-0000   | 0       | XX/08/2023          |                           |

| Gestión de pagos                     |                   |                                       |
|--------------------------------------|-------------------|---------------------------------------|
| Gestión de pago de servicios         |                   |                                       |
| Gestión de pago de nómina y proveed: | res               |                                       |
| Gestión de Domiciliación             |                   |                                       |
|                                      |                   |                                       |
| Gestión de Otros Productos           |                   | · · · · · · · · · · · · · · · · · · · |
|                                      | Seleccionar todos | Replice monto<br>0,00                 |
| Pagomdvil8DV 828                     | Crear 🗋 Aprobar 🗋 | Monto                                 |
| CambiosBDV Afilación                 | Crear 🗋 Aprobar 🛄 | Monto                                 |
| Débito Inmediato                     | Crear 🗋 Aprobar 🗋 | Monto                                 |
| Compra de petros                     | Crear 🗋 Aprobar 🗋 | Monto                                 |
| Botón de Pago                        | Crear 💟 Aprobar 🗹 | 9.990.999.999.999.99                  |
|                                      |                   |                                       |

Tilda (3) Listo y presiona Aceptar para guardar los cambios.

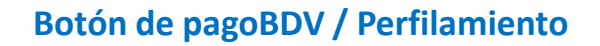

En Gestión de Otros Productos > Botón de Pago Selecciona las casillas Crear/Aprobar e ingresa el monto máximo a utilizar.

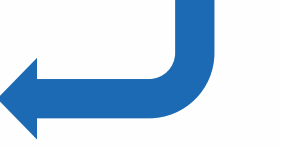

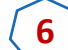

| BDVenlinea em        | presas                         |                               |                |                         |                                   |                              |                   |                          |
|----------------------|--------------------------------|-------------------------------|----------------|-------------------------|-----------------------------------|------------------------------|-------------------|--------------------------|
|                      | Ragos y Cobros •               | Gestión PagomóvilBDV comercio |                | 🕫 Otros productos 🔹     | & Administrador de perfiles       |                              |                   |                          |
| Benvenido ADRIANA SO | LANGE PEREZ CASTILLO - 25/04/2 | 023 - 58-8026 am              |                |                         |                                   |                              |                   | ID***15 - BODEGON NME. * |
|                      |                                |                               |                |                         | Creación de perfil                |                              |                   | Ō                        |
|                      |                                | 🕗 Información personal        |                |                         | 🖉 Perfil                          |                              | () Listo          | 0                        |
|                      |                                | <                             |                |                         |                                   |                              |                   | 0                        |
|                      |                                |                               |                | ¿Acept                  | tas guardar el siguiente usuario? |                              |                   | 0                        |
|                      |                                | V24804266.JORGE               | EDUARDO BLANCO | O CASTILLO CON EL ROL A | IDMINISTRADOR OPERACIONALI        | PARA LA EMPRESA JOOD400415 B | IODEGON INMEDIATO | -                        |
|                      |                                |                               |                |                         | Aceptar Cancelar                  |                              |                   |                          |
|                      |                                |                               |                |                         |                                   |                              |                   |                          |

|                         |   |  | Manual de usuario                  | Codificación | Versión | Fecha de<br>emisión | Fecha de<br>actualización |
|-------------------------|---|--|------------------------------------|--------------|---------|---------------------|---------------------------|
| BDV Banco de<br>Venezue | a |  | Manual de Usuario<br>Botón de pago | MU-XX-0000   | 0       | XX/08/2023          |                           |

|                                           |                                 |                                         |                           | 12****15 - 800EGO |
|-------------------------------------------|---------------------------------|-----------------------------------------|---------------------------|-------------------|
|                                           | Perfil Usua                     | rio                                     |                           |                   |
| Q, Buscar                                 |                                 |                                         | 3                         |                   |
| Gia.ca Northe                             | Na Dia                          | na Patta Han Halikatagar                | Testa Hara Actimes        |                   |
| V20678361 ADRIANA SOLANGE PEREZ CASTILLO  | MASTER OPERACIONAL ACT          | v0 10/03/2022/03/32/24.p.m. A****2/25/  | 04/2023 08:47:33 a.m. 🧨   |                   |
| V19689290 CRISTIAN JESUS BLANCO RODRIGUEZ | ADMINISTRADOR OPERACIONAL RATIF | CAR 07/07/2022 01:29:39 p.m. B****H 21/ | 01/2023 05:30:28 a.m. 🖌 🤰 |                   |
| V10933041 JOHNNY TORRES                   | ADMINISTRADOR OPERACIONAL RATIF | CAR 01/08/2022 03:47:10 p.m. 8****H 21/ | 01/2023 05:30:28 a.m. 🧨 🤰 |                   |
| V24207116 MARIA CORRALES                  | ADMINISTRADOR OPERACIONAL RATIF | CAR 11/03/2022 09:27:46 a.m. 0****7 20  | 03/2023 11:48:42 a.m. 🖊 🤰 |                   |
| V20096940 NEFTALY BALIZAL VIXAMA          | ADMINISTRADOR RATIF             | CAR 07/07/2022 02:08:48 p.m. B****H 22/ | 01/2023 05:30:28 a.m. 🧨 🤰 |                   |
|                                           |                                 | Pegetera por pógesa. 9. 👻               | 1-54610  C C > >1         |                   |

#### Botón de pagoBDV / Perfilamiento

Una vez guardados los cambios, el sistema indicará el mensaje: **Registro exitoso.** 

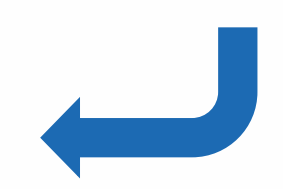

Si la empresa tiene condición de firmas quedará en espera de segunda firma, indicando el mensaje: **En espera de segunda firma para procesar los cambios requeridos.** 

| linea empresas                    |                   |                   |                |                           |               |                          |               |                        |           |               |
|-----------------------------------|-------------------|-------------------|----------------|---------------------------|---------------|--------------------------|---------------|------------------------|-----------|---------------|
| • 🖾 Pagos y Cobros •              | Gestión Pagam     | óvilBOV comercio  |                | 🖉 Otros productos + 👘 Ad  | ninistrador o | se perfiles • (+) Salir  |               |                        |           |               |
| NA SOLANGE PEREZ CASTILLO - 25/04 | 2023 - 06-6926 am |                   |                |                           |               |                          |               |                        |           | 12****15 - 00 |
|                                   |                   |                   |                | Perfi                     | Usuario       |                          |               |                        |           |               |
|                                   |                   |                   |                |                           |               |                          |               |                        |           |               |
|                                   | <b>Q</b> Buscar   |                   |                |                           |               |                          |               |                        | 8         |               |
|                                   | Gao               | North             | bei .          | Na                        | . D15045      | Fetta-Here -             | MatRiabar     | Tella-Han              | Actions / |               |
|                                   | v20678361         | ADRIANA SOLANGI   | PEREZ CASTILLO | MASTER OPERACIONAL        | ACTIVO        | 1003/2022 03 32 24 p.m.  | A****2 25     | 04/2023 08:47:33 a.m.  | /         |               |
|                                   | V19689290         | CRISTIAN JESUS BL | NICO RODRIGUEZ | ADMINISTRADOR OPERACIONAL | RATIFICAR     | 07/07/2022 01:29:39 p.m. | B****H 21     | /01/2023 05 30 28 a.m. | 12        |               |
|                                   | V10933041         | JOHNNY 1          | TORRES         | ADMINISTRADOR OPERACIONAL | RATIFICAR     | 01/08/2022 03:47:10 p.m. | Beened 21     | /01/2023 05:30,28 a.m. | 12        |               |
|                                   | V24207116         | MARIA CO          | RRALES         | ADMINISTRADOR OPERACIONAL | RATIFICAR     | 11/03/2022 09:27:46 a.m. | 0****7 20     | /03/2023 11:48:42 a.m. | 12        |               |
|                                   | V20096940         | NEFTALY BALL      | ZAL VIXAMA     | ADMINISTRADOR             | RATIFICAR     | 07/07/2022 02:08:48 p.m. | B****H 23     | /01/2023 05:30 28 a.m. | 12        |               |
|                                   |                   |                   |                |                           |               | Registria por på         | • <u>1</u> au | 1-54s10 [C             | ्रभ       |               |
|                                   |                   |                   |                |                           |               |                          |               |                        |           |               |

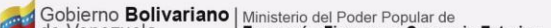

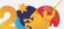

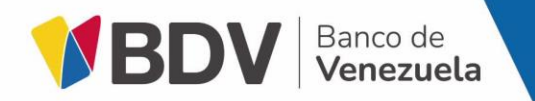

| Manual de usuario                  | Codificación | Versión | Fecha de<br>emisión | Fecha de<br>actualización |
|------------------------------------|--------------|---------|---------------------|---------------------------|
| Manual de Usuario<br>Botón de pago | MU-XX-0000   | 0       | XX/08/2023          |                           |

# Botón de pagoBDV "Histórico de operaciones"

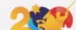

| Manual de usuario                  | Codificación | Versión | Fecha de<br>emisión | Fecha de<br>actualización |
|------------------------------------|--------------|---------|---------------------|---------------------------|
| Manual de Usuario<br>Botón de pago | MU-XX-0000   | 0       | XX/08/2023          |                           |

# Struiture sequence Construit Construit </ta

BBDV Banco de Venezuela

Se muestra el registro de todas las operaciones efectuadas dentro del canal relacionadas al usuario. **Tilda referencia** para ver el detalle.

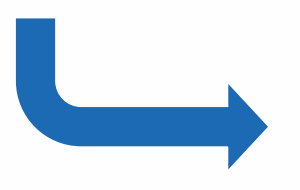

#### Botón de pagoBDV / Histórico de operaciones

Ingresa a **BDVenlínea empresas** para visualizar el registro de operaciones a través de la ruta **Consultas / Histórico de operaciones.** 

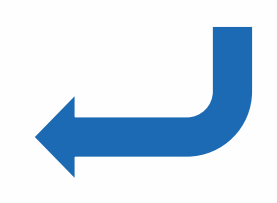

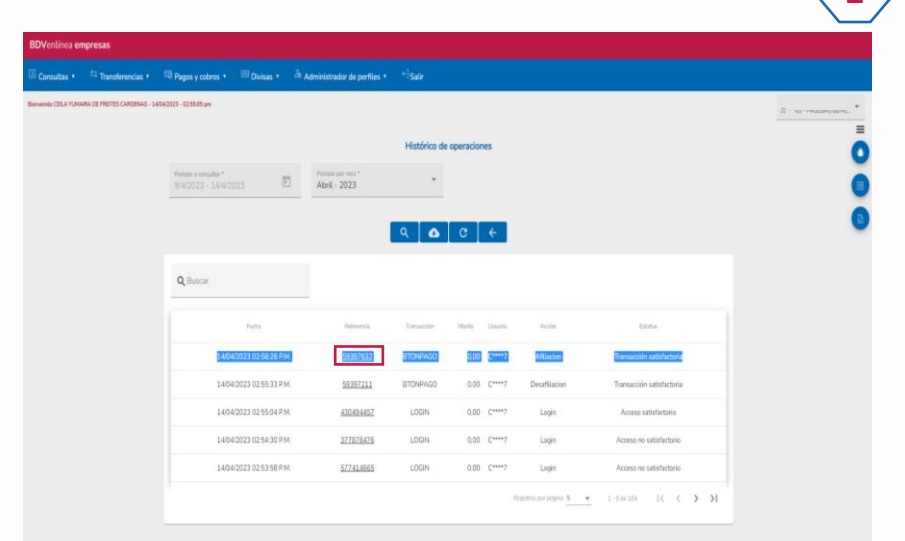

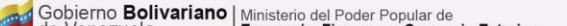

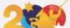

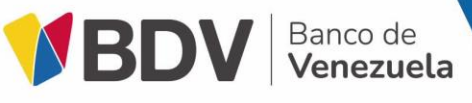

| Manual de usuario                  | Codificación | Versión | Fecha de<br>emisión | Fecha de<br>actualización |
|------------------------------------|--------------|---------|---------------------|---------------------------|
| Manual de Usuario<br>Botón de pago | MU-XX-0000   | 0       | XX/08/2023          |                           |

## 3

| BDVentinea empresas              |                                                   |                                         |                               |                                                     |
|----------------------------------|---------------------------------------------------|-----------------------------------------|-------------------------------|-----------------------------------------------------|
| E Consultas • R Pages y Cobres • | 🗍 Gestión PagomóvilBDV cornercio 👘 Divisas • 🖉 Or |                                         | x                             | air -                                               |
|                                  |                                                   | Detalle histór                          | ico de operaciones            |                                                     |
|                                  |                                                   | Empresa:                                | /000400415                    | =                                                   |
|                                  | Periodo a consultar *                             | Tipo<br>transacción:                    | Bóton de pago                 | 0                                                   |
|                                  | 20/4/2023 - 25/4/2023                             | Referencia:                             | 33352677                      | 0                                                   |
|                                  |                                                   | Instrumento<br>origen:                  | 0102****6694                  | •                                                   |
|                                  | Ter III                                           | Instrumento<br>destino:                 |                               | 0                                                   |
|                                  | Q Buscar                                          | Fecha valor:                            | 25/04/2023                    |                                                     |
|                                  | terta Autor                                       | Nro.<br>identificación<br>beneficiario: | 1000400415                    | e Entre                                             |
|                                  | 2504/2023 08 52 58 A.M. 33352                     | Nombre                                  | No Indicado                   | tion En espera de spounda firma                     |
|                                  | 25/04/2023 08:52:26 A.M. 33345                    | beneficiario:                           | 7020                          | ian                                                 |
|                                  | 25/04/2023 08/52/21 A.M. 33352                    | transacción:                            | 0,00                          | ado Transacción satutactoria                        |
|                                  | 2504/2023 08 52 21 A.M. 33352                     | Concepto                                | Afluación de<br>Botón de Pago | ada Transacción satisfactoria                       |
|                                  | 2504/2023 08 52 21 A.M. <u>33345</u>              | Estatus:                                | En espera de<br>segunda firma | eraniyee <u>8 • •</u> 0-100010 • <b>14 • 5 • 51</b> |
|                                  |                                                   | _                                       | ē                             |                                                     |

#### Botón de pagoBDV / Histórico de operaciones

Posteriormente, visualiza el comprobante de la operación, con opción a imprimir

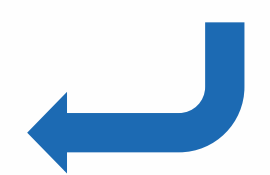

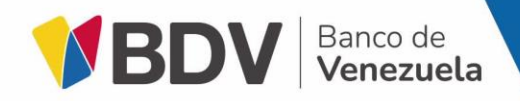

| Manual de usuario                  | Codificación | Versión | Fecha de<br>emisión | Fecha de<br>actualización |
|------------------------------------|--------------|---------|---------------------|---------------------------|
| Manual de Usuario<br>Botón de pago | MU-XX-0000   | 0       | XX/08/2023          |                           |

## Botón de pagoBDV "Consulta Operaciones de pago"

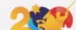

| Manual de usuario                  | Codificación | Versión | Fecha de<br>emisión | Fecha de<br>actualización |
|------------------------------------|--------------|---------|---------------------|---------------------------|
| Manual de Usuario<br>Botón de pago | MU-XX-0000   | 0       | XX/08/2023          |                           |

## 1

BDV Banco de Venezuela

| BDVenlínea en        | npresas |                       |                   |                                |                               |            |                                       |                           |
|----------------------|---------|-----------------------|-------------------|--------------------------------|-------------------------------|------------|---------------------------------------|---------------------------|
| Consultas •          | 🗟 Pag   | os y Cobros 🔹         | 📧 Divisas 🔹       | $^{B}$ Otros productos $\cdot$ | 🐣 Administrador de perfiles 🔹 | +-] Salir  |                                       |                           |
| Histórico de operaci | iones e | 'ES RIVAS - 28/08/202 | 23 - 09.40.17 pm  |                                |                               |            |                                       | J1****65 - PRUEBAS BOVE * |
| Posición consolidad  | а       |                       |                   |                                |                               |            |                                       | =                         |
| Lotes                |         |                       |                   |                                | Posición o                    | onsolidada |                                       | 0                         |
| Otras consultas +    |         | Cuenta                | as moneda nacion  | ıl                             |                               |            |                                       | ^                         |
| Cuentas >            |         | Moneda nacional       |                   |                                |                               |            |                                       |                           |
|                      |         | Moneda extranjer      | •                 |                                |                               |            |                                       |                           |
|                      |         |                       | Saldos            | Movimientos                    | Cuentas                       | Producto   | Categoria                             |                           |
|                      |         |                       | ₫                 | =                              | 0102***9252                   | Corriente  | Moneda nacional                       |                           |
|                      |         |                       |                   |                                |                               | Regi       | stros por página 💆 💌 1 - 1 de 1 🛛 🏹 🗸 | : > >i                    |
|                      |         |                       |                   |                                |                               |            |                                       | Delaine                   |
|                      |         |                       |                   |                                |                               |            |                                       | Ficking                   |
|                      |         | Cuenta                | as moneda extranj | era                            |                               |            |                                       | ~                         |
|                      |         | Crédite               | DS                |                                |                               |            |                                       | ~                         |
|                      |         | Petros                |                   |                                |                               |            |                                       | ~                         |
|                      |         |                       |                   |                                |                               |            |                                       |                           |

En el campo Listado de consultas, selecciona la opción **Operaciones de pago** y presiona el botón **Continuar**.

#### Botón de pagoBDV /Consulta Operaciones de pago

Ingresa a BDVenlínea empresas, en la ruta Consultas / Moneda nacional.

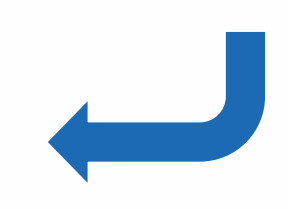

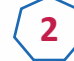

| BDVenlínea er | npresas            |           |                    |                                 |               |   |                           |
|---------------|--------------------|-----------|--------------------|---------------------------------|---------------|---|---------------------------|
| Consultas •   | 🗟 Pagos y Cobros 🔹 | Divisas • | Otros productos •  | Administrador de perfiles •     | +-] Salir     |   |                           |
|               |                    |           |                    |                                 |               |   | J1****65 - PRUEBAS BOVE * |
|               |                    |           |                    | Consultas mor                   | neda nacional |   | 0                         |
|               |                    |           | Listado o<br>Opera | de consultas<br>aciones de pago |               | • |                           |
|               |                    |           |                    | Conti                           | nuar          | _ | ٥                         |
|               |                    |           |                    |                                 |               |   | •                         |

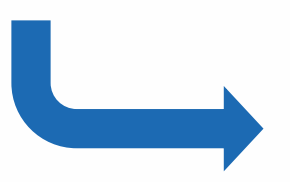

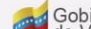

| Manual de usuario                  | Codificación | Versión | Fecha de<br>emisión | Fecha de<br>actualización |
|------------------------------------|--------------|---------|---------------------|---------------------------|
| Manual de Usuario<br>Botón de pago | MU-XX-0000   | 0       | XX/08/2023          |                           |

#### 3 Consulta operaciones de pago 19/8/2022 - 19/9/2022 1 Q Dieter 2022-08-22 Page Punto Ta 1101509975 DOTON PAGO 12,00 gunne 870150528 29 2022-08-22 Page PurrolYa 0102\*\*\*\*5669 04163369975 BOTON PAGS 12.00 CHARACTER. 047446613940 2022-00-19 Pace Putrio Ya 0102\*\*\*\*5660 04163369975 DOTON PAGO 14.00 2022-09-19 Pater Pueto Ve 847448237978 0102\*\*\*\*5509 04129916044 ROTON PAGE 26.00 : Anne 117 2022-09-19 Page Puntona 847448273708 0102\*\*\*\*5665 04129916044 BOTON PAGO 32.00 Annaz 10 0 5 51

BBDV Banco de Venezuela

Botón de pagoBDV /Consulta Operaciones de pago

Una vez se muestra la tabla, tilda el número de referencia para ver el detalle.

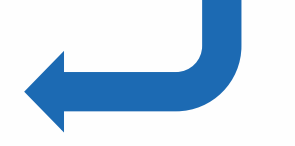

#### Visualiza el comprobante de la transacción con opción a imprimir.

| stunea en<br>Huitas I | tpresas |                                             |                 |        |                     |                                          |                 |             |                  |            |  |
|-----------------------|---------|---------------------------------------------|-----------------|--------|---------------------|------------------------------------------|-----------------|-------------|------------------|------------|--|
|                       |         | Persona sociality -<br>1989/2022 - 1999/203 | 22 🗉            |        | Detaile de          | l Movimiento                             | ×               |             |                  |            |  |
|                       |         | Consilier                                   | ter Escal       |        | Fecha:<br>Conceptor | 2022-09-19<br>10:30:14:0<br>Pago PuntoYa |                 |             |                  |            |  |
|                       |         | Q Dense                                     |                 |        | Televenia           | NAZAARETINAD                             |                 |             |                  |            |  |
|                       |         |                                             |                 |        | Número de teléfono: | 04163369975                              | -               |             |                  |            |  |
|                       |         | Hadro                                       | George          |        | Operación:          | BOTON PAGO                               |                 | den sign    | Houts            | taur       |  |
|                       |         | 7022-08-22                                  | Page Punktita   | -      | Monto:              | 14.00                                    | - 1             | BOTON PNGO  | 12,00            | ZamaD      |  |
|                       |         | 2022-06-22                                  | Page Panto Va   |        | Usuario             | S*****0                                  | - 1             | BOTON PAGO  | 12.00            | 5D         |  |
|                       |         | 2022-00-19                                  | Pargo Durnto Ya |        | instrumento origen: | 0102****5669                             |                 | DOTON PAGE  | 14,00            | 5++++Q     |  |
|                       |         | 2022-09-19                                  | Page Publicity  |        |                     |                                          |                 | BOTON PAGO  | 26.00            | A5         |  |
|                       |         | 2012-09-19                                  | Pago Penletta   | Lauren |                     |                                          |                 | BOTON PAGO  | 32.00            | 6 <u>5</u> |  |
|                       |         | 2022-09-19                                  | Esgo Particits  |        |                     |                                          | Napital Service | 20104(P060) | 42.00.<br>67 []( | ( > >1     |  |

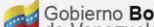

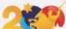

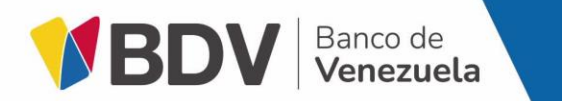

| Manual de usuario                  | Codificación | Versión | Fecha de<br>emisión | Fecha de<br>actualización |
|------------------------------------|--------------|---------|---------------------|---------------------------|
| Manual de Usuario<br>Botón de pago | MU-XX-0000   | 0       | XX/08/2023          |                           |

# Botón de pagoBDV "Flujo transaccional jurídico a jurídico"

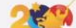

|                                                                    |                                                                                                    | Manual de usuario                                         | Codificación | Versión                                                                                                    | emisión                                                                                       | actualización |
|--------------------------------------------------------------------|----------------------------------------------------------------------------------------------------|-----------------------------------------------------------|--------------|----------------------------------------------------------------------------------------------------|-----------------------------------------------------------------------------------------------|---------------|
| BDV BBV Venezuela                                                  |                                                                                                    | Manual de Usuario<br>Botón de pago                        | MU-XX-0000   | 0                                                                                                    | XX/08/2023                                                                                    |               |
| 1                                                                  |                                                                                                    | Botón de pa                                               | agoBDV /F    | lujo tran                                                                                                    | isaccional                                                                                    |               |
| @BiopagoBDV                                                        | @ VBDV Broade                                                                                                    | Selecciona el método                                      | o de pago a  | utilizar <mark>Ba</mark>                                                                                                    | nco de Vene                                                                                   | zuela.        |
| Metodo de pago d utilizar                                          | Tu compra: Ajedrez         Descripción: Ajedrez Piezas + Tablero Madera Staunton         Romano Paduak         Nº de factura: PAGO999         Rif pagador: J-000400415         Tu identificación: V-17802733         Total a pagar:       Bs 999,00 |                                                           |              |                                                                                                    |                                                                                               | 2             |
| Selecciona el tipo de cuenta (par<br>es <b>cuenta corriente</b> ). | ra persona jurídica por defecto                                                                                                    | € BiopagoBDV<br>← Tipo de de cuent<br>Cuenta<br>Corriente | ta           | Resumen<br>Tu compra: Ajedra<br>Descripción: Ajeda<br>Romano Paduak<br>Nº de factura: PAC<br>Rif pagador: J-00<br>Tu identificación:<br>Método de pago:<br>Total a pagar: | ez<br>Irez Piezas + Tablero Madera S<br>G0999<br>10400415<br>V-17802733<br>Banco de Venezuela | EV WHAT       |

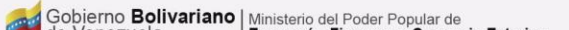

|                                  |                                                                                                    |                         | Manual de usuario                              | Codificación              | Versión         | Fecha de<br>emisión                    | Fecha de<br>actualización |
|----------------------------------|----------------------------------------------------------------------------------------------------|-------------------------|------------------------------------------------|---------------------------|-----------------|----------------------------------------|---------------------------|
| BDV Banco de<br>Venezuela        |                                                                                                    |                         | Manual de Usuario<br>Botón de pago             | MU-XX-0000                | 0               | XX/08/2023                             |                           |
| 3                                |                                                                                                    |                         | Botón de pa                                    | agoBDV /F                 | lujo tran       | saccional                              |                           |
| @ BiopagoBDV                     |                                                                                                    | @ VBDV Broade           |                                                |                           |                 |                                        |                           |
| ← Método de autenticación        | Resumen                                                                                                    |                         | Selecciona el métod<br>es <b>Ami ven</b> ).    | lo de auten               | ticación (p     | oara persona                           | jurídica                  |
| Tu app de<br>autenticación       | Tu compra: <b>Ajedrez</b><br>Descripción: Ajedrez Piezas + T<br>Romano Paduak<br>№ de factura: PAGO999<br>Rif pagador: J-000400415<br>Tu identificación: V-17802733 | 'ablero Madera Staunton |                                                |                           |                 |                                        |                           |
|                                  | Método de pago: Banco de Ve<br>Tipo de cuenta: Cuenta Corrie                                                                                                    | nezuela                 | ·                                              |                           |                 |                                        |                           |
|                                  | Total a pagar:                                                                                                    | Bs 999,00               |                                                |                           |                 |                                        | (4)                       |
| Ingresa el código generado a tra | avés de la <b>app de a</b>                                                                                                    | utenticación            | @ BiopagoBDV                                   |                           |                 |                                        | BDV Broade<br>Wenczosła   |
|                                  |                                                                                                    |                         | ← Verifique la infor                           | rmación                   | Resumen         |                                        |                           |
|                                  |                                                                                                    |                         | Ingrese el código ger<br>de tu app de autentie | nerado a través<br>cación | Tu compra: Ajed | rez<br>drez Piezas + Tablero Madera Si | aunton                    |

Cancelar

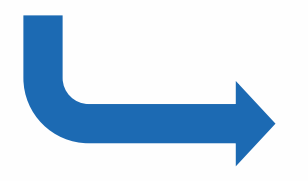

| ifique la información                                  | Resumen                                                                            |                   |
|--------------------------------------------------------|------------------------------------------------------------------------------------|-------------------|
| se el código generado a través<br>app de autenticación | Tu compra: Ajedrez<br>Descripción: Ajedrez Piezas + Tabler<br>Romano Paduak        | o Madera Staunton |
| Código recibido                                        | № de factura: PAGO999<br>Rif pagador: J-000400415<br>Tu identificación: V-17802733 |                   |
| icelar Confirmar                                       | Método de pago: Banco de Venezue<br>Tipo de cuenta: Cuenta Corriente               | la                |
|                                                        | Total a pagar:                                                                     | Bs 999,00         |

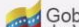

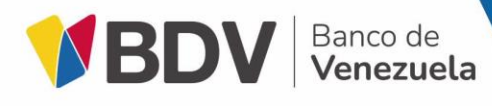

| Manual de usuario                  | Codificación | Versión | Fecha de<br>emisión | Fecha de<br>actualización |
|------------------------------------|--------------|---------|---------------------|---------------------------|
| Manual de Usuario<br>Botón de pago | MU-XX-0000   | 0       | XX/08/2023          |                           |

#### 5 @ VBDV Banco de Venezuela BiopagoBDV Resumen Resultado de la operación Tu compra: Ajedrez Descripción: Ajedrez Piezas + Tablero Madera Staunton Romano Paduak Nº de factura: PAGO999 Operación realizada con éxito. Rif pagador: J-000400415 Usted será redirigido nuevamente al sitio en 8 segundos. O Tu identificación: V-17802733 presione Aquí para continuar. Método de pago: Banco de Venezuela Tipo de cuenta: Cuenta Corriente Total a pagar:

Bs 999,00

### Botón de pagoBDV /Flujo transaccional

Se muestra el resultado exitoso de la operación.

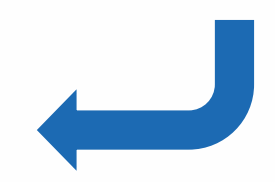

Gobjerno Bolivariano | Ministerio del Poder Popular de

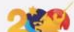

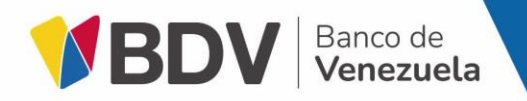

| Manual de usuario                  | Codificación | Versión | Fecha de<br>emisión | Fecha de<br>actualización |
|------------------------------------|--------------|---------|---------------------|---------------------------|
| Manual de Usuario<br>Botón de pago | MU-XX-0000   | 0       | XX/08/2023          |                           |

# Botón de pago / Preguntas frecuentes

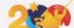

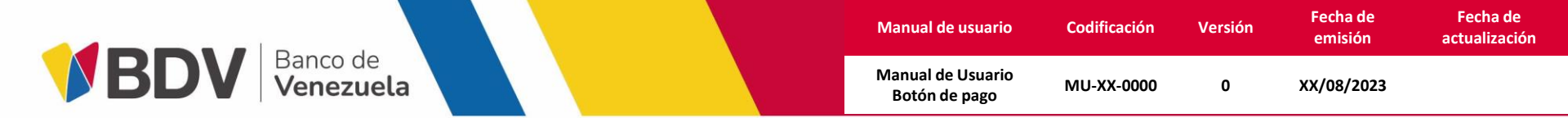

#### ¿Puedo hacer pagos jurídicos con cuenta de ahorro?

No, los pagos jurídico a jurídico son únicamente con cuenta corriente

#### ¿Por qué cuando intento realizar un pago jurídico me dice que no estoy afiliado?

Para realizar pagos jurídico a jurídico, debes **afiliar y perfilar** la opción de **Botón de pago**, el paso a paso se encuentra al inicio de la presentación.

#### ¿Cómo puedo saber cuánto me debitaron?

Podrás visualizar los débitos, consultando tus movimientos en la opción: Consulta > Moneda nacional > Operaciones de pago

#### ¿Cuál es el método de autenticación para realizar pagos jurídicos?

El método de autenticación es **Ami ven**, por lo que necesitas tener la **App Ami ven** descargada para generar el token y autorizar el débito.